Machine Translated by Google

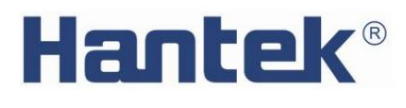

Szybka porada

# Programowalny zasilacz prądu stał ego

Seria HDP43XX/44XX

V 1.1

### Hantek<sup>®</sup>

Oś wiadczenie o prawach autorskich

prawa autorskie

Qingdao Hantek Electronic Co., Ltd.

Oś wiadczenie

Qingdao Hantek Electronic Co., Ltd. zastrzega sobie prawo do zmiany tego dokumentu bez wcześ niejszego powiadomienia. Qingdao Hantek Electronic Co., Ltd. obiecuje, ż e podane informacje sąprawidł owe i wiarygodne, ale nie gwarantuje, ż e ten dokument jest nieomylny. Przed uż yciem tego produktu upewnij się, ż e specyfikacje odpowiednich dokumentów technicznych sąnajnowsząi obowiązująząwersją Jeś li wymagasz współ pracy produktów, patentów lub dzieł strony trzeciej, gdy Twoja firma korzysta z dokumentów lub produktów Qingdao Hantek Electronic Co., Ltd., Twoja firma będzie odpowiedzialna za uzyskanie zgody i autoryzacji strony trzeciej. Wyż ej wymieniona zgoda i upoważ nienie nie sągwarancjąnaszej firmy.

# Pomoc techniczna

Jeś li masz jakiekolwiek pytania lub niejasnoś ci w procesie korzystania z produktów Qingdao Hantek Electronic Co., Ltd., moż esz uzyskać serwis i wsparcie na następujące sposoby:

Odp .: Skontaktuj się z lokalnym sprzedawcąQingdao Hantek Electronic Co., Ltd.;

B: Skontaktuj się z lokalnym biurem bezpoś rednio pod Qingdao Hantek Electronic Co., Ltd;

C: Prosimy o kontakt z siedzibąQingdao Hantek Electronic Co., Ltd.

Sposób kontaktu naszej firmy:

Qingdao Hantek Electronic Co., Ltd.

http://www.hantek.com/en/index.html

Adres: 35 # Budynek nr 780 Baoyuan Road, dzielnica high-tech, Qingdao China

Kod pocztowy: 266114

Telefon: 0532-88705792

Faks: 0532-88705691

E-mail: service@Hantek.com

Pomoc techniczna:

Telefon: 0532-88703687

E-mail: support@Hantek.com

### Podsumowanie ogólnych kwestii bezpieczeństwa

#### Ogólne podsumowanie bezpieczeństwa

Przeczytaj uważ nie poniż sze ś rodki ostroż noś ci, aby uniknąć obraż eń i zapobiec ich uszkodzeniu produkt lub jakikolwiek produkt podł ązony do tego produktu. Aby uniknąć moż liwego niebezpieczeństwa, uż yj ten produkt zgodnie ze specyfikacją

#### Unikaj poż aru i obraż eńciał a.

Naprawy powinien wykonywać wył ąznie profesjonalnie upoważ niony personel.

#### Uż yj prawidł owego przewodu zasilającego.

Uż ywaj wył ąznie przewodu zasilającego okreś lonego dla tego produktu w Twoim kraju.

#### Podł ącz i odł ącz prawidł owo.

Wybierz odpowiednie urządzenie wejś ciowe zasilania prątem przemiennym i wprowadź napięcie prątu przemiennego w dopuszczalnym zakresie. Wył ąz zasilanie przed podł ązeniem do zacisku wyjś ciowego. Przed wył ązeniem zasilania odł ąz urządzenie, które przenosi, a następnie wył ąz.

#### Zmiel produkt.

Aby uniknąć poraż enia prądem, produkt jest uziemiony przez przewód uziemiający kabel zasilający. Przewód uziemiający musi być podł ączony do uziemienia. Przed podł ączeniem wejś cie lub wyjś cie produktu, upewnij się, ż e produkt został prawidł owo uziemiony.

#### Zobacz wszystkie oceny terminali.

Aby uniknąć poż aru lub wpł ywu nadmiernego prądu, sprawdź wszystkie oceny i oznaczenia na produkt. Proszę zapoznać się z instrukcjąproduktu, aby uzyskać szczegół owe informacje na temat ocen przed podł ączeniem produkt.

#### Stosować odpowiedniąochronę przeciwprzepięciową

Upewnij się, ż e do produktu nie docierająprzepięcia (takie jak wył adowania atmosferyczne). W przeciwnym razie operator moż e być naraż ony na poraż enie prądem.

#### Nie otwieraj pokrywy.

Nie uż ywaj produktu z otwartąpokrywąlub panelem.

#### Utrzymuj odpowiedniąwentylację.

Sł aba wentylacja spowoduje wzrost temperatury przyrządu i uszkodzenie instrument. Podczas uż ytkowania należ y zachować dobrąwentylację, a otwory wentylacyjne i wentylatory powinny być regularnie sprawdzane.

#### Uż yj odpowiedniego bezpiecznika.

### **Hantek**<sup>®</sup>

Uż ywaj wył ąznie bezpieczników okreś lonych dla tego produktu.

#### Unikaj odsł oniętych obwodów.

Nie dotykaj odsł oniętych zł ązy i komponentów po wł ązeniu zasilania.

Nie uż ywaj produktu, jeś li podejrzewasz, ż e dział a nieprawidł owo.

Jeś li uż ytkownik podejrzewa, ż e ten produkt został uszkodzony, zleć jego sprawdzenie przez wykwalifikowanego personel serwisowy.

#### Nie pracuj w wilgotnym ś rodowisku.

Aby uniknąć niebezpieczeństwa zwarcia lub poraż enia prądem wewnątrz instrumentu, nie uż ywaj przyrzął w wilgotnym ś rodowisku.

Nie uż ywaj w ś rodowisku ł atwopalnym lub wybuchowym.

Aby uniknąć uszkodzenia instrumentu lub obraż eńciał a, nie uż ywaj instrumentu w ł atwopalne lub wybuchowe ś rodowisko.

#### Utrzymuj powierzchnię produktu w czystoś ci i suchoś ci.

Aby zapobiec wpł ywowi kurzu lub wilgoci w powietrzu na dział anie instrumentu, należ y utrzymywać powierzchnię produktu w czystoś ci i suchoś ci.

#### Ochrona antystatyczna.

Elektrycznoś ć statyczna moż e spowodować uszkodzenie instrumentu. Testuj w obszarze antystatycznym zawsze moż liwy. Przed podł ązeniem kabla do przyrządu uziemić jego wewnętrznąi zewnętrznąstronę przewodniki krótko, aby rozł adować elektrycznoś ć statyczną

#### Zwróć uwagę na bezpieczeństwo obsł ugi.

Aby uniknąć upadku instrumentu podczas transportu, co moż e spowodować: Uszkodzenie przycisków, pokręteł lub interfejsów na desce rozdzielczej, proszę zwrócić uwagę do bezpieczeństwa transportu.

Terminy i symbole dotyczące bezpieczeństwa

Terminologia produktów. Na produkcie mogąpojawić się następujące terminy:

#### ZAGROŻ ENIE

Oznacza to, ż e jeś li to zrobisz, moż esz spowodować natychmiastowe uszkodzenie uż ytkownika. OSTRZEŻ ENIE

Oznacza to, ż e uż ytkownik nie moż e natychmiast zaszkodzić uż ytkownikowi, jeś li to zrobi. OSTROŻ NOŚ Ć

Wskazuje, ż e uż ytkownik moż e spowodować uszkodzenie tego produktu lub innego mienia, jeś li ta operacja zostanie wykonana.

Symbol produktu. Na produkcie mogąpojawić się następujące symbole:

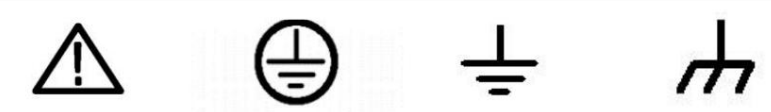

Ostrzeż enie dotyczące bezpieczeństwa Ochronna obudowa uziemienia testowego

Terminal uziemiający

### Wymagania dotyczące wentylacji

Upewnij się, ż e obszar wydechowy nie jest zablokowany i ma swobodny przepł yw powietrza. Aby zapewnić odpowiednia wentylacja, podczas korzystania z zasilacza na stole warsztatowym lub w szafie upewnij się, ż e: po obu stronach, nad i za nim, powinna być co najmniej 10 cm szczelina.

#### OSTRZEŻ ENIE

Sł aba wentylacja zwiększy temperaturę instrumentu i spowoduje jego uszkodzenie.

Podczas uż ytkowania należ y utrzymywać dobrąwentylację. Regularnie sprawdzaj otwory wentylacyjne i wentylatory.

Ś rodowisko pracy

Temperatura

Podczas pracy: 0°C do 50°C

Niedział ający: -40 °C do 70 °C

Wilgotnoś ć

0°C do 30°C: 95% wilgotnoś ci względnej.

30 °C do 40 °C: 75% wilgotnoś ci względnej.

40 °C do 50 °C: 45% wilgotnoś ci względnej.

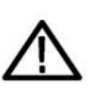

### OSTRZEŻ ENIE

Aby uniknąć niebezpieczeństwa zwarcia lub poraż enia prądem wewnątrz urządzenia, nie uż ywaj instrument w wilgotnym ś rodowisku.

Wysokoś ć

Podczas pracy: poniż ej 3000 metrów.

Nie dział a: poniż ej 15000 metrów.

Codzienna konserwacja i czyszczenie

#### Codzienna konserwacja

Podczas przechowywania lub umieszczania oscyloskopu nie należ y wystawiać monitora LCD na bezpoś rednie dział anie promieni sł onecznych przez dł ugi czas.

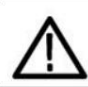

#### OSTROŻ NOŚ Ć

Aby uniknąć uszkodzenia oscyloskopu lub sondy, nie należ y umieszczać ich w mgle, cieczy lub rozpuszczalniku.

### Czysty

Zgodnie z wymaganiami warunków pracy, często sprawdzaj oscyloskop i sondę. Proszę wyczyś cić zewnętrzną powierzchnię instrumentu zgodnie z następujązymi krokami:

Uż yj niestrzępiącej się szmatki, aby usunąć kurz z zewnętrznej częś ci oscyloskopu i sondy. Uważ aj, aby nie zarysować gł adkiego filtra wyś wietlacza.

Oscyloskop należ y czyś cić miękkąszmatkązwilż onąwodą Aby dokł adniej wyczyś cić, uż yj 75% alkoholu izopropylowego w wodzie.

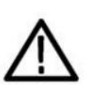

OSTROŻ NOŚ Ć

Aby uniknąć uszkodzenia powierzchni oscyloskopu lub sondy, nie należ y stosować ż adnych ż rących ani chemicznych ś rodków czyszczących.

## Recykling sprzętu

Produkcja tego sprzętu wymaga wydobycia i wykorzystania zasobów naturalnych. Jeś li ten produkt nie zostanie prawidł owo zutylizowany, niektóre substancje zawarte w urządzeniu mogąbyć szkodliwe dla ś rodowiska lub zdrowia ludzkiego. Aby uniknąć uwalniania szkodliwych substancji do ś rodowiska i zmniejszyć zuż ycie zasobów naturalnych, zaleca się, aby ten produkt był poddawany recyklingowi za pomocąodpowiednich metod, aby zapewnić, ż e większoś ć materiał ów moż e być prawidł owo wykorzystana.

# Zawartoś ć

| Oś wiadczenie o prawach autorskich             | 2   |
|------------------------------------------------|-----|
| Wsparcie techniczne                            | 3   |
| Podsumowanie ogólnych zagadnień bezpieczeństwa |     |
| Ogólne podsumowanie bezpieczeństwa             |     |
| Terminy i symbole bezpieczeństwa               | 5   |
| Wymagania dotycząe wentylacji                  | . 6 |
| Ś rodowisko pracy 6                            |     |
| Codzienna konserwacja i czyszczenie 6          |     |
| Recykling sprzętu                              |     |
| Zawartoś ć                                     | . 8 |
| Wstęp10                                        |     |
| Rozdział 1 Szybki start                        | I   |
| 1. Sprawdź przed uż yciem                      | 11  |
| 1.1 Sprawdź opakowanie transportowe            | 11  |
| 1.2 Sprawdź cał ąmaszynę 11                    |     |
| 1.3 Sprawdź akcesoria11                        |     |
| 2. Wprowadzenie do panelu przedniego           | 11  |
| 3. Wprowadzenie do panelu tylnego              | 13  |
| Rozdział 2 Rozpoczęcie14                       |     |
| 1. Sprawdź zakres napięcia AC14                |     |
| 2. Sprawdź bezpiecznik                         | 14  |
| Rozdział 3 Wprowadzenie do funkcji             | 14  |
| 1. Napięcie i prąd wyjś ciowy14                |     |
| 2. Wyjś cie szeregowe15                        | 5   |
| 3. Wyjś cie równoległ e                        | 6   |
| 4. Zdalne sterowanie 17                        |     |
| 4.1 Pilot USB                                  |     |

| 4.2 Zdalne sterowanie przez sieć LAN | 18 |
|--------------------------------------|----|
| 4.3 Zdalne sterowanie RS232/485 21   |    |
| 4.4 Zdalne sterowanie GPIB22         |    |
| 5. Narzędzia 23                      |    |
| 5.1 Przechowywanie/wycofanie         | 23 |
| 5.2 Konfiguracja24                   |    |
| 5.3 Komunikat o bł ędzie 24          |    |
| 5.4 Przechwytywanie                  |    |
| 6. Zablokuj/Odblokuj25               |    |
| Rozdział 4 Rozwiązywanie problemów   | 26 |
| Rozdział 5 Wskaź nik wydajnoś ci2    | 7  |

### Wstęp

HDP43XX/44XX to programowalny zasilacz prądu stał ego. Posiada przyjazny dla uż ytkownika interfejs, doskonał e wskaź niki wydajnoś ci, róż norodne interfejsy komunikacyjne speł niające róż ne potrzeby uż ytkowników oraz róż norodne funkcje analityczne speł niające róż norodne potrzeby uż ytkowników.

Gł ówna cecha:

Wyś wietlacz TFT 4,3 cala

Wyjś cie szeregowe i równoległ e

Wysoka wydajnoś ć: dokł adnoś ć, odpowiedź przejś ciowa i liniowa szybkoś ć regulacji Wbudowany system pomocy w języku chińskim i angielskim Cyfrowy interfejs IO, obsł uga funkcji wejś cia/wyjś cia wyzwalacza Obsł uga programowalnego sterowania poleceniami SCPI Funkcja wyś wietlania przebiegu, dynamiczne wyś wietlanie wyjś cia w czasie rzeczywistym napięcie/prąd

przebieg, z cyfrowym wyś wietlaczem wartoś ci napięcia, prądu i mocy, dzięki czemu uż ytkownicy mogąna pierwszy rzut oka zobaczyć stan wyjś ciowy i trend przyrządu Funkcja ochrony OV/OC/OT Funkcja blokady klawiatury zapobiegająca nieprawidł owemu dział aniu Funkcja ś ledzenia napięcia Funkcja przeł ącznika opóź nienia Funkcja przywracania ustawień wstępnych jednym klawiszem Obsł uga przechowywania i przywracania Róż norodne konfiguracje interfejsów w celu zaspokojenia potrzeb uż ytkowników

Obsł uga pamięci na dysku U

## Rozdział 1 Szybki start

Biorąc za przykł ad trójkanał owe zasilanie, w tym rozdziale pokrótce opisano i wprowadzono panel przedni, panel tylny, interfejs uż ytkownika, system pomocy oraz ś rodki ostroż noś ci przy pierwszym uż yciu urządzenia. W ten sposób uż ytkownicy mogązapoznać się z tąseriązasilaczy w moż liwie najkrótszym czasie.

1. Sprawdź przed uż yciem

1.1 Sprawdź paczkę wysył kową

Jeś li okaż e się, ż e opakowanie kartonowe lub podkł adka piankowa jest poważ nie uszkodzona, należ y je zachować do czasu, gdy cał a maszyna i akcesoria przejdątesty elektryczne i mechaniczne.

1.2 Sprawdź cał ąmaszynę

Jeś li okaż e się, ż e wygląd instrumentu jest uszkodzony, instrument nie dział a prawidł owo lub test wydajnoś ci nie powiedzie się, skontaktuj się ze sprzedawcąodpowiedzialnym za tę dział alnoś ć.

### 1.3 Sprawdź akcesoria

Sprawdź akcesoria zgodnie z listąpakowania produktu. Jeś li okaż e się, ż e brakuje akcesoriów lub są one uszkodzone, skontaktuj się ze sprzedawcąodpowiedzialnym za tę dział alnoś ć.

### 2. Wprowadzenie do panelu przedniego

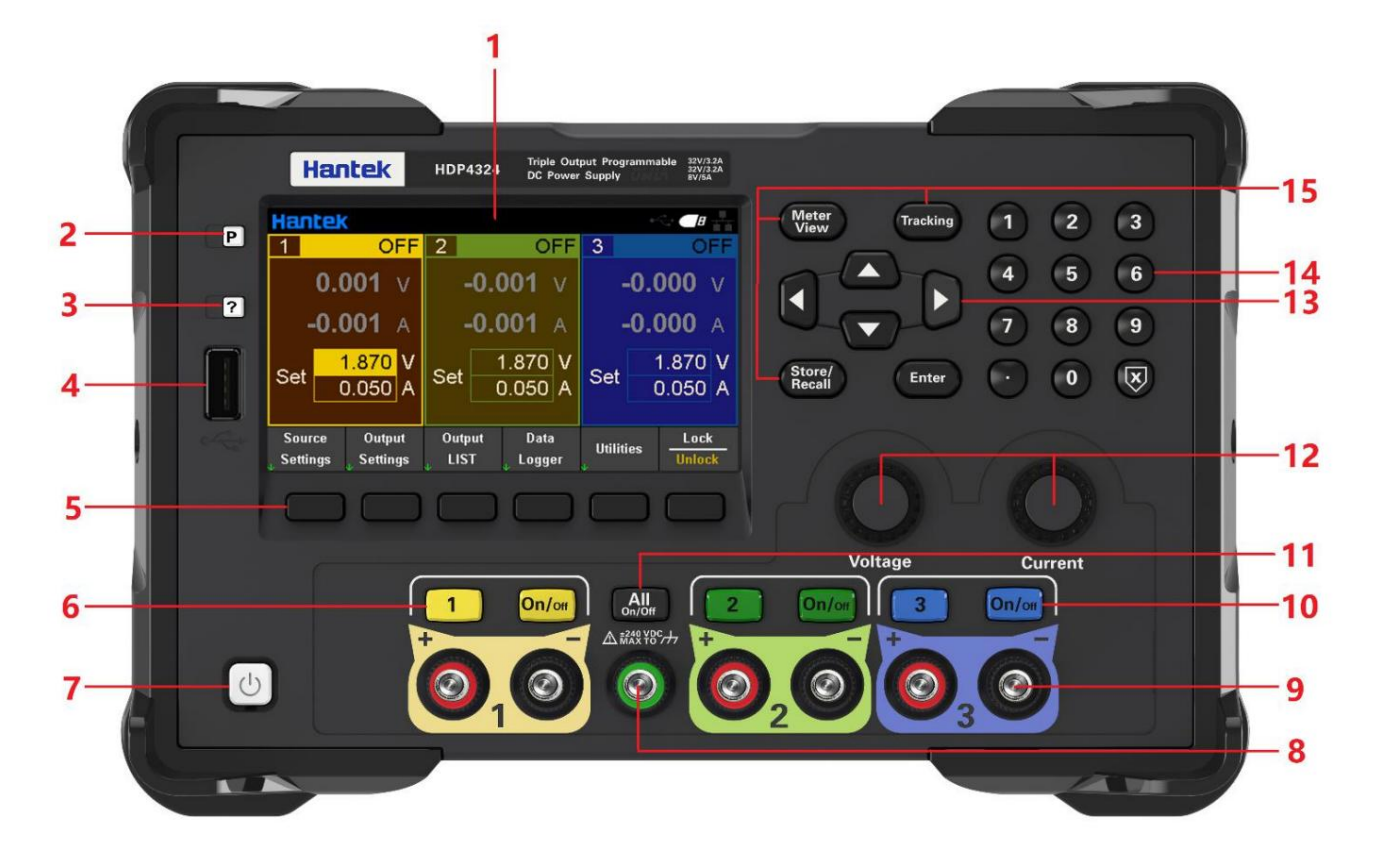

1. Ekran wyś wietlacza LCD

- 2. Przywróć ustawienia domyś Ine
- 3. Pomoc

Sł uż y do szybkiego uzyskania odpowiedniej pomocy dotyczącej korzystania z instrumentu.

4. Host USB

Sł uż y do aktualizacji oprogramowania ukł adowego lub zapisywania plików zewnętrznych.

5. Pomocnicze klawisze funkcyjne

Dział aj zgodnie z wyś wietlanym ekranem.

6. Przycisk kanał u

Naciś nij, aby wybrać bież ązy kanał . Następnie moż esz bezpoś rednio ustawić napięcie i prąd Aktualny kanał .

- 7. Przycisk zasilania
- 8. Wspólny zacisk uziemienia
- 9. Terminal wyjś ciowy
- 10. Klawisze sterowania wyjś ciami
- Wł ącz lub wył ącz wyjś cie.
- 11. Klawisz WSZYSTKIEGO WŁ./WYŁ.

Wł ącz wszystkie lub wył ącz wszystkie kanał y wyjś ciowe.

12. Pokrętł o regulacji napięcia/prądu

Precyzyjnie wyreguluj napięcie/prąd, a dokł adnoś ć regulacji wynosi 1mV/1mA.

13. Klawisze strzał ek

Uż yj klawiszy strzał ek, aby przesunąć kursor w górę, w dół , w lewo i w prawo.

14. Klawiatura numeryczna

Wprowadź wartoś ć bezpoś rednio, naciś nij przycisk "Enter", aby potwierdzić, i naciś nij przycisk "×", aby usunąć.

15. Klawisze funkcyjne

Widok miernika: Wyś wietla widok miernika wybranego kanał u.

Ś ledzenie: Wł ącz lub wył ącz tryb ś ledzenia kanał u 1 i kanał u 2.

Store/Recall: Otwórz menu Store/Recall.

3. Wprowadzenie do panelu tylnego

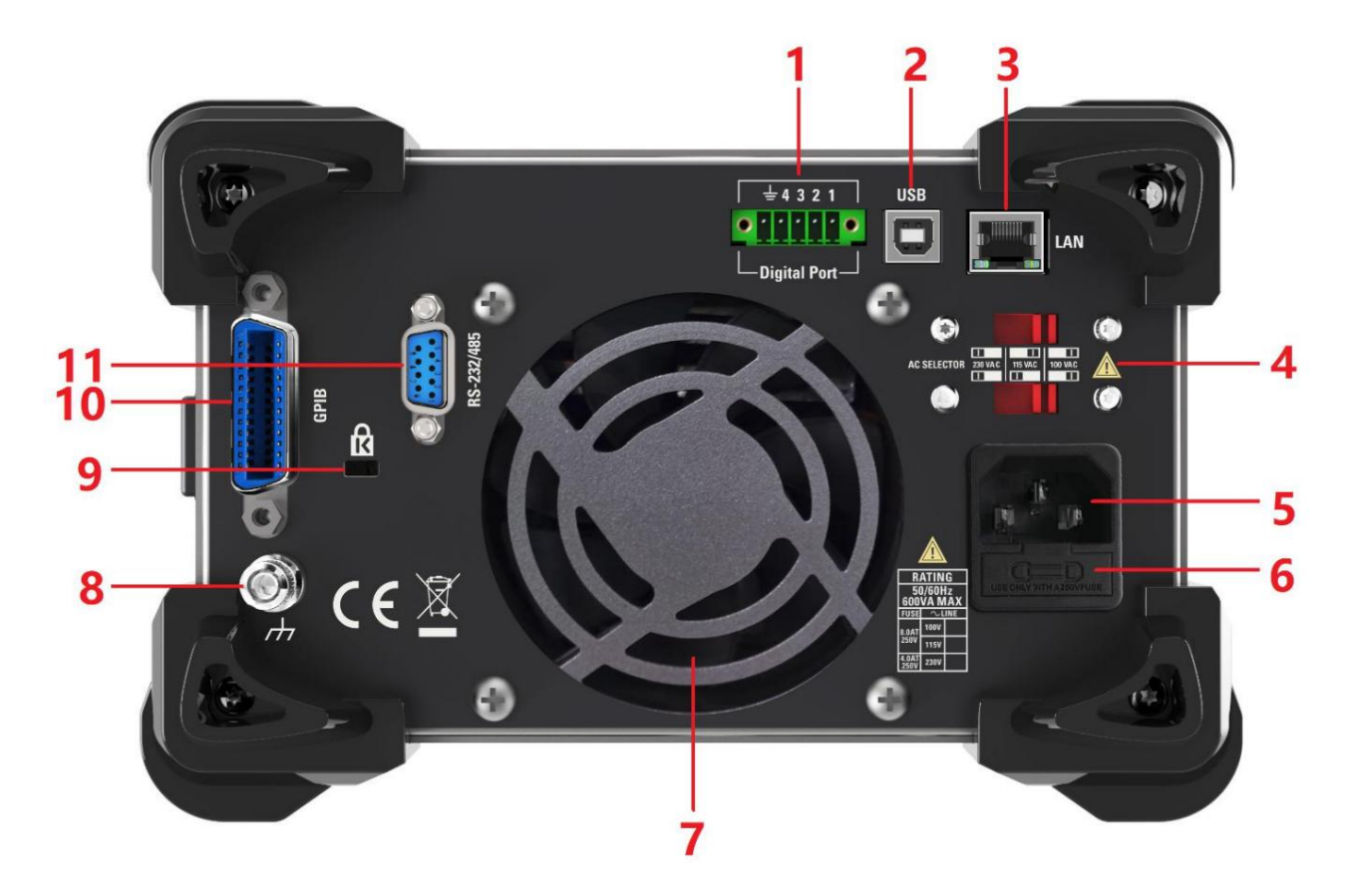

- 1. Cyfrowy interfejs IO
- 2. Interfejs USB
- 3. Interfejs LAN
- 4. Przeł ącznik AC
- 5. Gniazdo zasilania
- 6. Uchwyt bezpiecznika
- 7. Wentylator wyciągowy
- 8. Naziemny punkt odniesienia
- 9. Blokada bezpieczeństwa
- 10. Interfejs GPIB
- 11. Interfejs RS-232/485

## Rozdział 2 Pierwsze kroki

## 1. Sprawdź zakres napięcia AC

Ta seria programowalnych zasilaczy prądu stał ego obsł uguje róż ne specyfikacje zasilania prądem przemiennym, a uż ytkownicy mogąwybrać odpowiedni sprzęt wejś ciowy zgodnie z rzeczywistymi potrzebami. Uż ytkownik musi sprawdzić pozycję przeł oż enia selektora napięcia AC na tylnym panelu zasilacza przed jego uż yciem, a napięcie wejś ciowe musi mieś cić się w dopuszczalnym zakresie (±10%) pozycji przeł oż enia. Odpowiednia zależ noś ć między selektorem napięcia na tylnym panelu zasilacza a dopuszczalnym napięciem wejś ciowym jest następująca:

| R/<br>50<br>600 | ATING<br>)/60Hz<br>VA MA | x |           |           |           |
|-----------------|--------------------------|---|-----------|-----------|-----------|
| FUSE            | $\sim$ LIN               | E | 220 1/4 0 | 11E V/A C | 100 1/4 0 |
| 8.0AT           | 100V                     |   |           |           |           |
| 250V            | 115V                     |   |           | STORE .   |           |
| 4.0AT<br>250V   | 230V                     |   |           |           |           |

### 2. Sprawdź bezpiecznik

Przyrząd został fabrycznie zainstalowany z okreś lonym bezpiecznikiem. Przed uż yciem sprawdź, czy typ bezpiecznika odpowiada zakresowi napięcia AC. Jeś li nie pasuje lub bezpiecznik jest przepalony, wymień bezpiecznik zgodnie ze specyfikacją

### Kroki wymiany bezpiecznika:

1. Wył ąz zasilanie i odł ąz przewód zasilajązy; 2. Wyjmij uchwyt bezpiecznika;

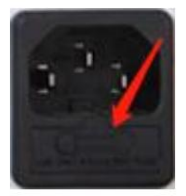

3. Usuń zepsuty bezpiecznik i zainstaluj nowy; 4. Wł óż uchwyt bezpiecznika z powrotem do gniazda.

## Rozdział 3 Wprowadzenie do funkcji

## 1. Napięcie wyjś ciowe i prąd

Napięcie i prąd wyjś ciowy moż na wprowadzić bezpoś rednio w interfejsie gł ównym lub ustawić w "Ustawieniach ź ródł a" i "Widoku miernika".

| Hant                         | tek                                   |               |                                  |        |              | 64     | E             | 日白白    |
|------------------------------|---------------------------------------|---------------|----------------------------------|--------|--------------|--------|---------------|--------|
| 1                            | OFF                                   | 2             | OF                               | F      | 3            |        | O             | FF     |
| -                            | 0.000 v                               |               | 0.000                            | v      |              | -0.0   | 000           | V      |
| -                            | <b>0.001</b> A                        |               | <b>-0.001</b> /                  | 4      |              | -0.0   | 000           | A      |
| Set                          | <mark>1.870</mark> V<br>0.050 A       | Set           | 1.870<br>0.050                   | V<br>A | Set          | 1<br>C | .870<br>).050 | V<br>A |
| Sourc<br><sub>↓</sub> Settin | :e Output<br>gs <sub>↓</sub> Settings | Outp<br>J LIS | out Data<br>T <sub>y</sub> Logge | r      | Utiliti<br>k | ies    | Lock<br>Unloc | :<br>k |

#### Kroki ustawiania:

### 1. Wybierz kanał wyjś ciowy

Naciś nij przycisk kanał u cyfrowego na panelu przednim lub wciskaj lewąstrzał kę "" i prawąstrzał kę "", aby wybrać kanał wyjś ciowy do ustawienia.

### 2. Ustaw napięcie/prąd:

Naciś nij klawisze strzał ek, aby wybrać napięcie lub prąd, uż yj klawiatury numerycznej lub pokrętł a, aby ustawić wartoś ć, naciś nij "×", aby usunąć, i naciś nij "Enter", aby potwierdzić i wyjś ć z edycji.

### 3. Wł ącz wyjś cie

Naciś nij klawisz "On/Off", aby wł ączyć wyjś cie.

### 2. Wyjś cie szeregowe

Naciś nij Output Settings->Operation Mode, aby wybrać serię, którąmoż na ustawić jako wyjś cie szeregowe.

W trybie szeregowym kanał y sąwewnętrznie poł ązone szeregowo, tworzą pojedyncze wyjś cie. Okno kanał u 2 gł ównego interfejsu wyś wietla "SERIA z CH1". Kanał 1 to master, a kanał 2 to slave. Zacisk "+" kanał u 1 i zacisk "-" kanał u 2 to dwa zaciski wyjś ciowe obwodu szeregowego. Napięcie wyjś ciowe jest dwukrotnoś ciąustawionego napięcia kanał u 1, a prąd wyjś ciowy jest ustawionym prądem kanał u 1. Metoda zewnętrznego okablowania trybu szeregowego jest następująca:

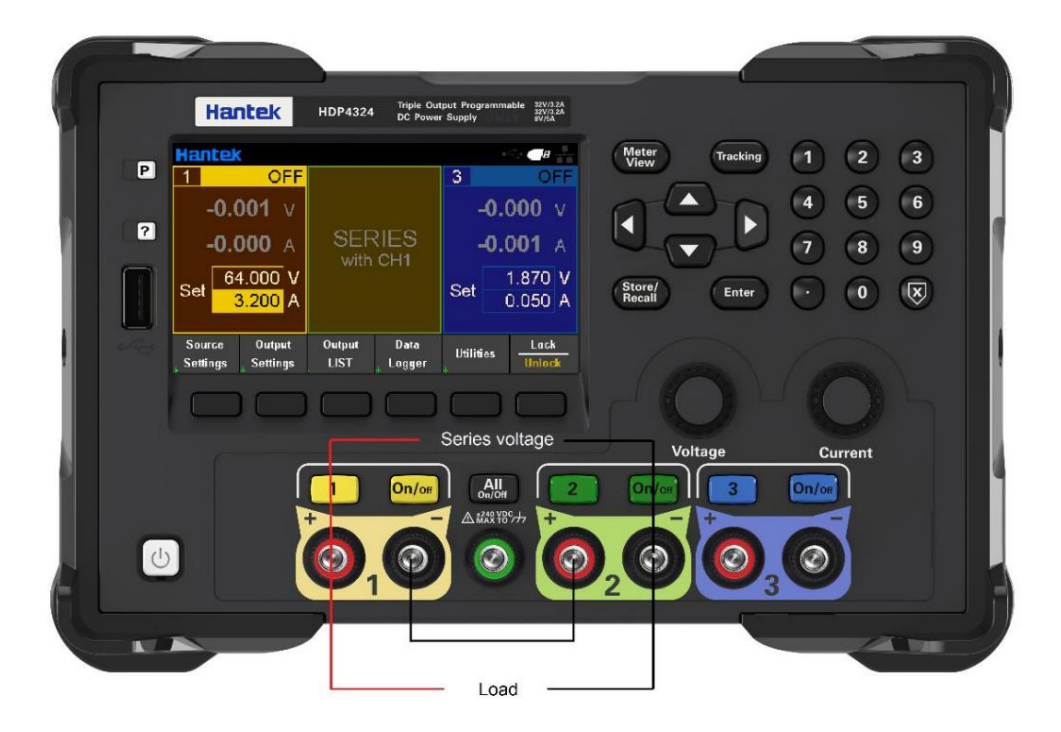

### 3. Wyjś cie równoległ e

Naciś nij Output Settings->Operation Mode, aby wybrać Równoległ y, który moż na ustawić jako wyjś cie równoległ e.

W trybie równoległ ym kanał y sąwewnętrznie poł ązone równolegle, tworzą jedno wyjś cie. Okno kanał u 2 gł ównego interfejsu wyś wietla "RÓWNOLEGŁY z CH1". Kanał 1 to master, a kanał 2 to slave. Zaciski ł ązące "+" i "-" kanał u 1 sądwoma zaciskami wyjś ciowymi obwodu równoległ ego. Prąd wyjś ciowy jest dwa razy większy niż ustawiony prąd kanał u 1, a napięcie wyjś ciowe jest ustawione w kanale 1. Metoda zewnętrznego okablowania w trybie równoległ ym jest następująca:

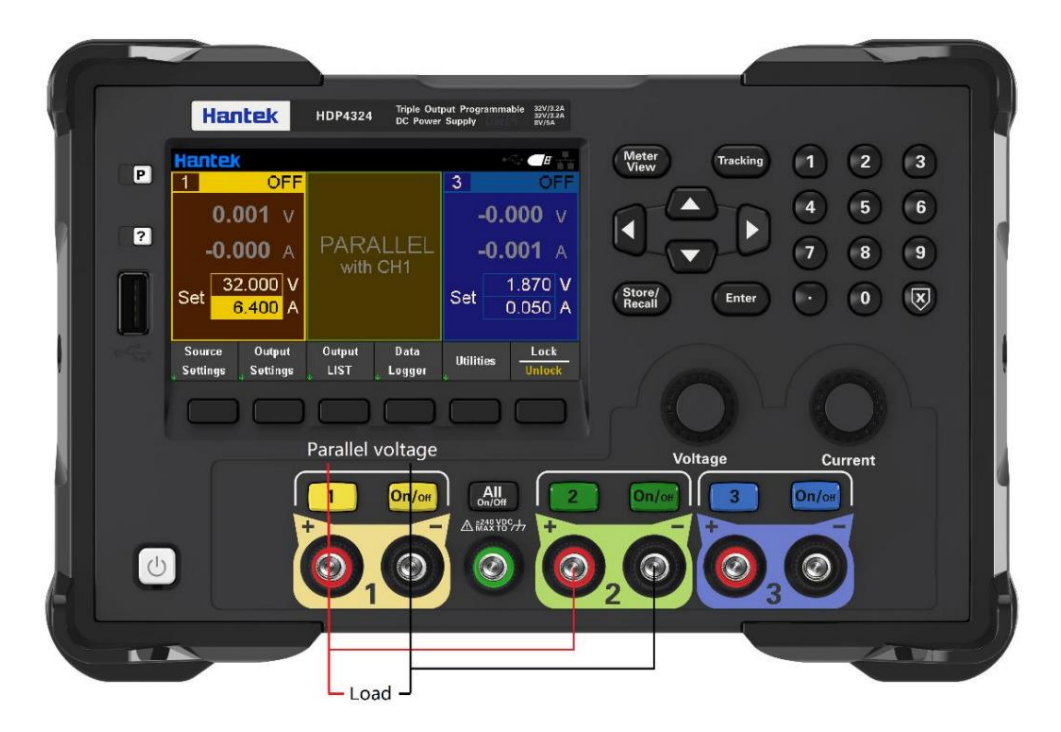

### 4. Pilot zdalnego sterowania

### 4.1 pilot USB

Uż yj kabla USB, aby poł ązyć port USB z tył u komputera z portem USB w tylny panel zasilacza. W tym momencie logo podł ązone przez USB jest wyś wietlane na prawy górny róg gł ównego interfejsu zasilacza.

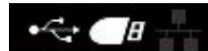

Pobierz i zainstaluj oprogramowanie IO z następującego adresu: https://www.keysight.com/main/software.jspx?id=2175637&nid=-11143.0.00&pageMode= CV&lc=eng&cc=CA

Otwórz oprogramowanie IO, znajdź urządzenie i wyś lij instrukcję, aby sprawdzić, czy komunikacja jest normalne. Po uzyskaniu normalnej komunikacji moż na uż yć poleceń SCPI do sterowania moc wyjś ciowa.

| Np:                      |                                                     |
|--------------------------|-----------------------------------------------------|
| WYJŚ CIE wł ązzone, (@1) | Wł ącz wyjś cie kanał u 1.                          |
| V 5, (@1)                | Ustaw napięcie kanał u 1 na 5V.                     |
| Pomiar:wolt? (@1)        | Wyś wietl wartoś ć napięcia wyjś ciowego kanał u 1. |

| Instruments PX   | I/AXIe Chassis    |                     |                  |                     |              |                   |           |                   |       |       |    |
|------------------|-------------------|---------------------|------------------|---------------------|--------------|-------------------|-----------|-------------------|-------|-------|----|
| My Instruments   | +Add              | ז ≣ ד               | Details          | for Hante           | k HDP43      | xx                |           |                   |       |       |    |
| A LAN (TCPIPO)   |                   |                     | 3                | ľ                   | ×            | -                 |           | (                 | C     | )     | Ø  |
| COM (ASRL1)      |                   |                     | Check            | Edit                | Remove       | Interactive<br>IO | O Monitor | Command<br>Expert | Bench | nVue  | We |
| V USB (USB0)     |                   |                     |                  |                     | linet        |                   |           |                   |       |       |    |
| HDP43XX, USB0::0 | x0483::0x5740::00 | 283339393           | Man              | iufacturer:<br>iel: | Hant<br>HDP4 | ek<br>43XX        |           |                   |       |       |    |
|                  |                   |                     | Seri             | ial Number:         | 002E         | 333393939         |           |                   |       |       |    |
|                  | 🔤 <u>C</u> oni    | nect <u>I</u> ntera | act <u>H</u> elp |                     |              | Keysi             | ght Inter | active IO         | _     |       | ×  |
|                  | Stop C            | Device Clear        | IOI<br>Read STB  | SYST:ERR?           | Clear His    | story Option      | 15        |                   |       |       |    |
|                  | Command           | *IDN?               |                  |                     |              |                   |           | •                 | Com   | mands | •  |
|                  |                   | Send Com            | mand Rea         | ad Response         | Send & F     | Read              |           |                   |       |       |    |
|                  | Instrument        | Session Hist        | orv              |                     |              |                   |           |                   |       |       |    |

### 4.2 Pilot LAN

Podł ąz tylny port sieciowy komputera do portu sieciowego na tylnym panelu zasilanie kablem sieciowym LAN.

Utility I/O Config LAN Settings, aby ustawić parametry sieci LAN zasilania.

Naciś nij Zał aduj menu, aby zał adować ustawienia, jak pokazano na poniż szym rysunku:

| I/O Config - L                                       | AN Setting                        |                                                                    |                                                      |
|------------------------------------------------------|-----------------------------------|--------------------------------------------------------------------|------------------------------------------------------|
| Lan Setting:<br>IP Address<br>Subnet Mask<br>Gateway | 10 0 0 105   255 0 0 0   10 0 0 1 | Lan Status:<br>IP Address<br>Subnet Mask<br>Gateway<br>Port Number | 10. 0. 0. 105<br>255. 0. 0. 0<br>10. 0. 0. 1<br>5025 |
| DHCP<br>Off On                                       | Load                              |                                                                    | Back                                                 |

Proszę ręcznie skonfigurować adres IP komputera i inne informacje. Ustaw komputer Ethernet

| nternet 19/1又成本 4 (ICP/IPv4) F                                                                             | Properties                                                                     | >   |
|----------------------------------------------------------------------------------------------------|--------------------------------------------------------------------------------|-----|
| General                                                                                                    |                                                                                |     |
| You can get IP settings assigned<br>this capability. Otherwise, you ne<br>for the appropriate IP settings. | automatically if your network support<br>eed to ask your network administrator | s   |
| Obtain an IP address autom                                                                                 | natically                                                                      |     |
| • Use the following IP address                                                                             | s:                                                                             | _   |
| IP address:                                                                                                | 192.168.1.15                                                                   |     |
| Subnet mask:                                                                                               | 255 . 255 . 255 . 0                                                            |     |
| Default gateway:                                                                                           | 192.168.1.1                                                                    |     |
| Obtain DNS server address                                                                                  | automatically                                                                  |     |
| • Use the following DNS serve                                                                              | er addresses:                                                                  |     |
| Preferred DNS server:                                                                                      |                                                                                |     |
| Alternate DNS server:                                                                                      | $\Box \leftarrow \bullet$                                                      |     |
| Ualidate settings upon exit                                                                                | Ad <u>v</u> anced                                                              | •   |
|                                                                                                    | OK Can                                                                         | cel |

Po pomyś lnym nawiązaniu poł ązenia otwórz oprogramowanie IO, a urządzenie pojawi się na liś cie sieci LAN. Jeś li urządzenie się nie pojawi, moż esz dodać je ręcznie, wprowadzić adres IP i protokół urządzenia, przetestować adres VISA i kliknąć OK, aby dodać nowe urządzenie.

| Instruments PX                              | I/AXIe Chassis                     |                                                                                                    |                                   |                    |
|---------------------------------------------|------------------------------------|----------------------------------------------------------------------------------------------------|-----------------------------------|--------------------|
| My Instruments                              | +Add 🕄 📰 ▼                         | Detail for TCPIP0                                                                                                    |                                   |                    |
| ✓ LAN (TCPIP0)<br>Instruments found on loss | I subset click (+ Add) to add to   | G Rescan 🛛 Edit                                                                                                    | + Instrument                      |                    |
| your list.                                  | a adorect circe 1 +head to ador to | Add a LAN device<br>Select from List Enter A<br>Set LAN Address:<br>Hostname or IP Address:<br>TCPIP Interface ID:<br>Set Protocol: | ddress<br>192.168.1.111<br>TCPIP0 | ×                  |
|                                             |                                    | Instrument (VXI-11)                                                                                                    | Remote Name:                      | inst0              |
|                                             |                                    | Socket                                                                                                    | Port Number:                      | 5025               |
|                                             |                                    | Verify Connection:<br>Allow *IDN Query<br>Test This VISA Address<br>View Web Page:<br>Instrument Web Interface                      | TCPIP0::192.168.1<br>Verified     | .111::5025::SOCKET |
|                                             |                                    | Instrument Web Interface                                                                                                    |                                   | ОК Са              |

Po udanym poł ązeniu ikona portu sieciowego w prawym górnym rogu gł ównego interfejsu jest wyś wietlana w następujązy sposób:

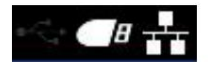

Podobnie jak w przypadku pilota USB, po uzyskaniu normalnej komunikacji moż na uż yć poleceń SCPI do sterowania mocąwyjś ciową

Jeś li w sieci LAN znajduje się serwer DHCP, moż esz otworzyć funkcję DHCP, a przyrząd automatycznie uzyska adres IP i inne informacje z serwera DHCP bez ręcznej konfiguracji.

| I/O Config - L/                      | AN Setting                          |                                                     |                                                      |
|--------------------------------------|-------------------------------------|-----------------------------------------------------|------------------------------------------------------|
| Lan Setting:                         |                                     | Lan Status:                                         |                                                      |
| IP Address<br>Subnet Mask<br>Gateway | 10 0 0 105<br>255 0 0 0<br>10 0 0 1 | IP Address<br>Subnet Mask<br>Gateway<br>Port Number | 10. 0. 0. 105<br>255. 0. 0. 0<br>10. 0. 0. 1<br>5025 |
| DHCP<br>Off On                       |                                     |                                                     | Back                                                 |

Uwaga: Jeś li w sieci LAN nie ma serwera DHCP, musisz skonfigurować adres IP i inne informacje ręcznie.

### 4.3 Zdalne sterowanie RS232/485

| RS232/485 Set |      |
|---------------|------|
| Baud Rate     | 2400 |
| Data Bits     | 1    |
| Parity        | NONE |
| Stop Bits     | 1    |
|               |      |
|               |      |
|               | Back |

Każ dy parametr jest domyś Inie niezmieniony.

Zwróć uwagę na okablowanie:

Pin2 to RS232\_TX, Pin3 to RS232\_RX, Pin4 to RS485\_A, Pin9 to RS485\_B.

2

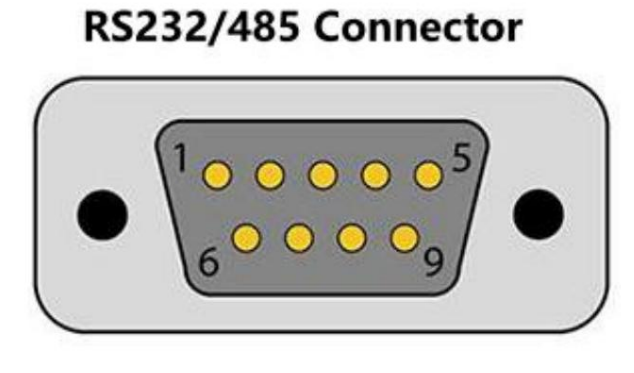

| Pin# | Signal   |  |  |  |
|------|----------|--|--|--|
| 1    | NC       |  |  |  |
| 2    | RS232_TX |  |  |  |
| 3    | RS232_RX |  |  |  |
| 4    | RS485_A  |  |  |  |
| 5    | GND      |  |  |  |
| 6    | NC       |  |  |  |
| 7    | NC       |  |  |  |
| 8    | NC       |  |  |  |
| 9    | RS485_B  |  |  |  |

Otwórz oprogramowanie IO, wybierz, aby dodać urządzenie, ustaw odpowiedniąszybkoś ć transmisji, przetestuj adres VISA i kliknij OK, aby dodać nowe urządzenie.

Podobnie jak w przypadku pilota USB, po uzyskaniu normalnej komunikacji moż na uż yć poleceń SCPI do sterowania mocąwyjś ciową

| Instruments PXI      | /AXIe Chassis |                |      |          |                    |              |            |      |
|----------------------|---------------|----------------|------|----------|--------------------|--------------|------------|------|
| ly Instruments       | + Add 😂 📰 🕇   | Detail for ASI | RL3  |          |                    |              |            |      |
| A LAN (TCPIPO)       |               | C Rescan       | Edit | X Remove | + Instrument       | e            |            |      |
| V COM (ASRL0)        |               | ~              |      |          |                    |              |            |      |
| No Instruments Found |               |                |      | USE      | 3 Serial Port (COM | 13)          |            |      |
|                      |               |                |      | 6        | the Commention     |              |            |      |
| COM (ASRL3)          |               |                |      | Spe      | city Connection    | 1 Addresses: |            |      |
| ∧ USB (USB0)         |               |                |      | Y        | VISA Interface ID: | ASRL3        |            |      |
|                      |               |                |      | -        | SICL Interface ID: | COM3         |            |      |
|                      |               |                |      | I        | _ogical Unit:      | 3            |            |      |
|                      |               |                |      | Ser      | ial Properties     |              |            |      |
|                      |               |                |      | 1        | Baud Rate:         | 2400         | Stop Bits: | 1    |
|                      |               |                |      | 1        | Data Size:         | 8            | Parity:    | NONE |
|                      |               |                |      | 1        | Flow Control:      | NONE         | SRQ Line:  | RI   |

### 4.4 Pilot GPIB

Utility->I/O Config->GPIB, aby otworzyć okno GPIB. Za pomocąklawiatury numerycznej ustaw adres GPIB i naciś nij ENTER, aby potwierdzić.

| GPIB Set          |                       |   |   |           |
|-------------------|-----------------------|---|---|-----------|
| gpib address      | 1                     |   |   |           |
| * The range of gp | ib address is 1 - 30! |   |   |           |
|                   |                       |   |   |           |
|                   |                       |   |   |           |
|                   |                       |   |   |           |
|                   |                       | 1 | 7 |           |
|                   |                       |   |   | Back<br>↑ |

### 5. Narzędzia

| Store /  | I/O      | Setup | Error | Capture | Back |
|----------|----------|-------|-------|---------|------|
| 🕁 Recall | ↓ Config | ↓     | ↓     | ↓       | ↑    |
| <b>V</b> |          |       | × .   |         |      |

5.1 Przechowywanie/wycofanie

| Store     | Recall    | Power On  | Set to  | Dook   |
|-----------|-----------|-----------|---------|--------|
| 👃 Setting | 🕁 Setting | 👃 Setting | Default | ↑ Dack |

Store/Recall moż e przechowywać i przywoł ywać ustawienia jako zmienne zmienne, takie jak: wartoś ci napięcia i prądu, OVP, OCP, sprzęż enie wyjś cia, stan wyjś cia, tryb pracy, lista wyjś ć, ustawienia wyzwalania, rejestracja danych, dź więk klawiszy, język pomocy itp.

#### 5.1.1 Ustawienia sklepu

Ustawienia przechowywania: Sł uż y do wyboru pamięci wewnętrznej lub zewnętrznej.

Wybierz Internal, ustawienia zostanązapisane w pamięci zasilania. Moż na zapisać do 10 stanów jako stan 0-stan 9. Moż esz wybrać, czy ustawić go na "Stan wł ązenia". Naciś nij "Zapisz", aby zapisać to ustawienie.

Wybierz Zewnętrzne, ustawienia zostanązapisane na zewnętrznym urządzeniu pamięci masowej. Najpierw wł óż urządzenie pamięci masowej USB do portu USB na panelu przednim, naciś nij "Enter" pod "Plik", aby edytować nazwę pliku, naciś nij "Gotowe", aby zapisać i wyjś ć, a następnie naciś nij "Zapisz", aby wykonać zapisywanie. Plik zostanie zapisany w formacie .csv w katalogu gł ównym zewnętrznego urządzenia pamięci masowej.

#### 5.1.2 Przywoł anie ustawień

Sł uż y do wyboru przywoł ywania z wewnętrznego lub zewnętrznego. Tak samo jak ustawienia przechowywania: wybierz lokalizację, nazwę stanu lub zewnętrzny plik ustawień.csv pliku, który ma zostać przywoł any, naciś nij "Enter", aby potwierdzić, i naciś nij "Przywoł aj", aby wykonać przywoł anie.

5.1.3 Ustawienie wł ączenia

Naciś nij "Power On Setting", aby wybrać stan, który ma być automatycznie przywoł any po wł ązeniu zasilania. Ty moż na wybrać ustawienia domyś lne lub ustawienia okreś lone przez uż ytkownika. Naciś nij "SetPwrOn", aby zapisać ustawienia. Uż ytkownicy mogąrównież zaznaczyć "Ustaw to jako stan wł ązenia". w "Ustawienia sklepu", aby ustawić.

5.1.4 Przywróć ustawienia domyś Ine

Naciś nij "Ustaw na domyś lne", aby przywrócić ustawienia domyś lne.

5.2 Konfiguracja

5.2.1 Język pomocy

Domyś lnie jest to angielski, naciś nij "Enter", aby przeł ązyć się na chiński.

5.2.2 Przeł ązznik dź więku

Naciś nij "Enter", aby wł ączyć lub wył ączyć dź więk klawiszy.

5.2.3 Aktualizacja oprogramowania

Wybierz kanał do aktualizacji i naciś nij "Start", aby rozpocząć aktualizację.

5.2.4 Kalibracja

Przyrząd został skalibrowany przed opuszczeniem fabryki, a uż ytkownik nie potrzebuje do ponownej kalibracji. Jeś li naprawdę potrzebujesz skalibrować, moż esz uż yć poleceń SCPI, aby przywoł ać program kalibracji.

5.3 Komunikat o bł ędzie

Bł ąd wyś wietla informacje o bł ędzie przyrządu. Lista informacji o bł ędach jest uporządkowana w kolejnoś ci, w jakiej został wygenerowany, czyli najnowszy bł ąd jest wyś wietlany na górze. Naciś nij "Dalej", aby wyś wietlić następnąstronę.

5.4 Przechwytywanie

Capture moż e ustawić wł aś ciwoś ci pliku zrzutu ekranu, w tym ś cież kę zapisu i nazwę pliku. Domyś lny format obrazu to .bmp.

Naciś nij i przytrzymaj przycisk "Widok miernika" przez 3 sekundy, aby wykonać zrzut ekranu, i plik zrzutu ekranu jest automatycznie zapisywany na zewnętrznym urządzeniu pamięci masowej.

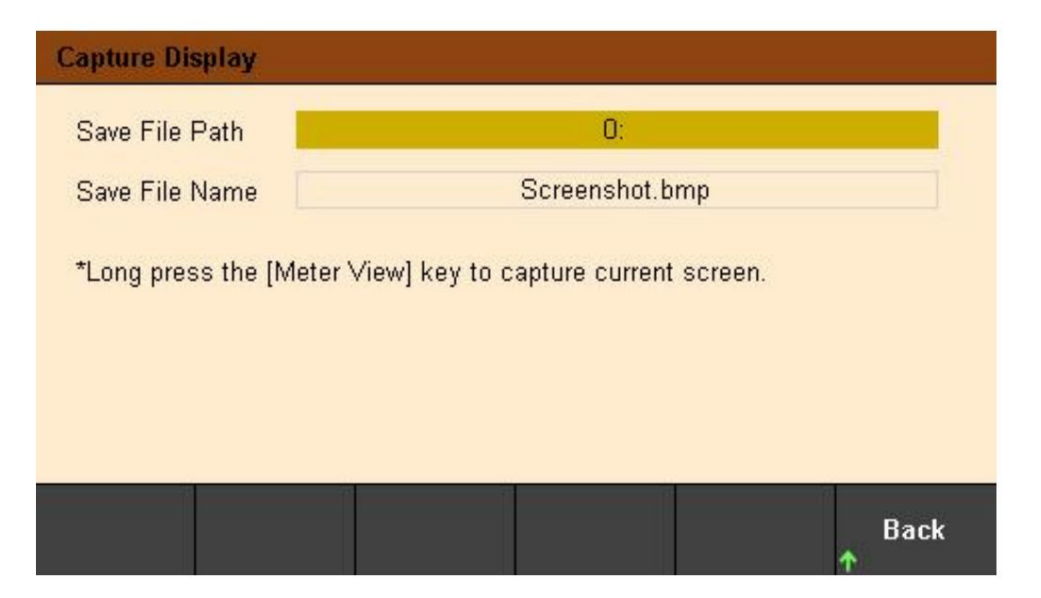

### 6. Zablokuj/Odblokuj

Dł ugie naciś nięcie przycisku "Zablokuj/Odblokuj", aby zablokować panel przedni, krótko naciś nij ten przycisk, aby anulować Zamek.

Gdy panel przedni jest zablokowany, ikona blokady będzie wyś wietlana w górnej częś ci ekranu gł ównego, a ikona zniknie po odblokowaniu.

### Rozdział 4 Rozwiązywanie problemów

Podczas korzystania z tej serii programowalnego zasilania DC mogąwystąpić następujące bł ędy:

zaopatrzenie. Uż ytkownicy mogązapoznać się z następujązymi metodami radzenia sobie. Jeś li usterka nadal występuje, proszę skontaktuj się z Hantek i podaj informacje o wyposaż eniu przyrządu (Jak uzyskać:?

1. Nie moż na wł ączyć instrumentu.

(1) Sprawdź, czy przewód zasilający jest prawidł owo podł ączony.

(2) Sprawdź, czy przeł ąznik zasilania na panelu przednim jest wł ązony.

(3) Odł ącz przewód zasilający, sprawdź, czy przeł ącznik AC jest we wł aś ciwej pozycji, czy

specyfikacje bezpiecznika sąprawidł owe i czy jest nienaruszony. Jeś li musisz wymienić

bezpiecznika, patrz "Kroki wymiany bezpiecznika".

(4) Jeś li problem nie ustąpi, skontaktuj się z Hantek.

2. Stał e napięcie wyjś ciowe jest nieprawidł owe.

(1) Sprawdź, czy maksymalna moc wyjś ciowa wybranego biegu odpowiada obciąż eniu wymagania.

(2) Czy kable ł ązzące obciąż enie i zasilacz sązwarte, oraz?

czy sąw dobrym kontakcie.

(3) Sprawdź , czy nie ma problemu z obci<br/>ąż eniem.

(4) Sprawdź, czy aktualna wartoś ć ustawienia tego biegu jest odpowiednia. Jeś li jest za niski, ty

moż e odpowiednio zwiększyć bież ąząwartoś ć ustawienia.

(5) Jeś li problem nadal nie moż e zostać rozwiązany, skontaktuj się z Hantek.

3. Wyjś cie prądu stał ego jest nieprawidł owe.

(1) Sprawdź, czy maksymalna moc wyjś ciowa wybranego biegu odpowiada obciąż eniu wymagania.

(2) Czy kable ł ązzące obciąż enie i zasilanie sąodł ązzone i?

czy sąw dobrym kontakcie.

(3) Sprawdź, czy nie ma problemu z obciąż eniem.

(4) Sprawdź, czy wartoś ć ustawienia napięcia tego biegu jest odpowiednia. Jeś li jest za niski, ty

moż e odpowiednio zwiększyć wartoś ć ustawienia napięcia.

(5) Jeś li problem nadal nie moż e zostać rozwiązany, skontaktuj się z Hantek.

4. Dysk U nie moż e zostać poprawnie rozpoznany.

(1) Sprawdź, czy dysk U moż e dział ać normalnie.

(2) Upewnij się, ż e uż ywany jest dysk flash USB. Ten instrument nie obsł uguje dysku twardego Dyski flash USB.

(3) Po ponownym uruchomieniu urządzenia wł óż dysk U, aby sprawdzić.

(4) Jeś li dysk flash USB nadal nie moż e być normalnie uż ywany, skontaktuj się z firmąHantek.

# Rozdział 5 Wskaź nik wydajnoś ci

| Wyjś cie DC (0°C~40°C) |     |          |          |  |
|------------------------|-----|----------|----------|--|
| Kanał                  |     | Napięcie | Aktualny |  |
|                        | CH1 | 32V      | 3.2A     |  |
| HDP43XX                | CH2 | 32V      | 3.2A     |  |
|                        | CH3 | 8V       | 5A       |  |
| HDP44XX                | CH1 | 32V      | 3.2A     |  |
|                        | CH2 | 32V      | 3.2A     |  |
|                        | CH3 | 8V       | 2A       |  |
| -                      | CH4 | 16V      | 1,5 A    |  |

| Wyjś cie szeregowe i równoległ e |       |             |             |  |
|----------------------------------|-------|-------------|-------------|--|
| Kanał                            | -     | Seria       | Równoległ y |  |
| HDP43XX                          | CH1   |             |             |  |
|                                  | CH2   | 64 V, 3,2 A | 32 V, 0,4 A |  |
|                                  | СН3 — |             | —           |  |
| HDP44XX                          | CH1   |             |             |  |
|                                  | CH2   | 64 V, 3,2 A | 32 V, 6,4 A |  |
|                                  | СН3 — |             |             |  |
|                                  | СН4 — |             | —           |  |

| Regulacja obciąż enia ± (% mocy wyjś ciowej + przesunięcie) |                 |  |  |
|-------------------------------------------------------------|-----------------|--|--|
| Napięcie                                                    | <0,01%+2mV      |  |  |
| Aktualny                                                    | <0,01% + 250 µA |  |  |

| Regulacja linii ±(% wyjś cia + przesunięcie) |                 |  |
|----------------------------------------------|-----------------|--|
| Napięcie                                     | <0,01%+2mV      |  |
| Aktualny                                     | <0,01% + 250 μA |  |

| Tętnienia i szumy (20 Hz do 20 MHz) |                     |  |  |  |
|-------------------------------------|---------------------|--|--|--|
| Tryb normalny                       | <250u//rms/2m//nn   |  |  |  |
| Napięcie                            | ~>>oµviiiis/ziiivpp |  |  |  |

| Dokł adnoś ć | (25 °C ± 5 °C) ± ( | % wyjś cia + przesur    | nięcie)         |                    |           |
|--------------|--------------------|-------------------------|-----------------|--------------------|-----------|
| Kanał        |                    | Programowanie           |                 | Ponowne odczytanie |           |
|              |                    | Napięcie                | Aktualny        | Napięcie           | Aktualny  |
|              | CH1                | $0.05\% \pm 10m = 0.02$ | %+5mΔ 0 05%+10n | oV 0 2%+5m∆        |           |
| HDP43XX      | CH2                | 0,05% 10110 0,2         |                 | 1V 0,270° 511A     |           |
|              | CH3                | 0,1%+5mV 0,1%+          | 10mA 0,1%+5mV   |                    | 0,1%+10mA |

## **Hantek**<sup>®</sup>

|           | CH1 | - 0,05%+10mV 0,2% | +5m4 0 05%+10mV ( | ) 2%+5mA    |            |
|-----------|-----|-------------------|-------------------|-------------|------------|
|           | CH2 |                   |                   | 5,2 %, 5 mA |            |
| TIDF 44XX | СНЗ | 0,1%+5mV 0,1%+10  | 0mA 0,1%+5mV      |             | 0 1%+10m4  |
|           | CH4 |                   |                   |             | 0,170,1000 |

### Przejś ciowy czas odpowiedzi

Prąd wyjś ciowy od peł nego obciąż enia do poł owy obciąż enia lub od poł owy obciąż enia do peł nego obciąż enia, czas na napięcie wyjś ciowe do przywrócenia do 15mV jest mniejsze niż 50μs.

| Mechaniczny |                 |
|-------------|-----------------|
| Rozmiar     | 232*153*392mm   |
|             | HDP43XX 9,15 kg |
| vvaga       | HDP44XX 9,45 kg |

## Zasilacz

Wejś cie AC (50Hz60Hz) 100Vac±10%115Vac±10%230Vac±10% (maksymalnie 250Vac) Maksymalna moc wejś ciowa 600VA

| Interfejs      |                  |
|----------------|------------------|
| Urządzenie USB | 1 kawał ek       |
| Host USB       | 1 kawał ek       |
| LAN            | 1 kawał ek       |
| Cyfrowe we/wy  | 1 kawał ek       |
| RS-232/485     | 1 sztuka (opcja) |
| GPIB           | 1 sztuka (opcja) |

| Okolica                              |                                         |
|--------------------------------------|-----------------------------------------|
| Metoda chł odzenia                   | Chł odzony powietrzem                   |
| Temperatura pracy 0°C50°C            |                                         |
| Temperatura przechowywania -40°C70°C |                                         |
| Wilgotnoś ć                          | 0°C30°C: 95% wilgotnoś ci względnej     |
|                                      | 30 °C 40 °C: 75% wilgotnoś ci względnej |
|                                      | 40°C50°C: 45% wilgotnoś ci względnej    |
| Wysokoś ć                            | Poniż ej 3000 metrów                    |